## VDDS-Schnittstellenkonfiguration in **EVIDENT**

- 1. Installieren Sie das mit EVIDENT zu verbindende dentaConcept-Programm: also z.B. CMDcheck bzw. CMDfact.
- 2. Öffnen Sie EVIDENT und dort die Karteikarte eines Patienten.
- 3. Klicken Sie auf das Symbol für "Einstellungen Karteikarte".
- 4. Wechseln Sie in den Einstellungen auf die Registerseite "Multimedia / Fremdprogramme".
- 5. Wählen Sie unter "Direkte VDDS-Verbindung" das entsprechende Programm aus.
- 6. Auf der Karteikarte erscheint ein Button mit dem Namen des Programms (z.B. CMDfact).
- 7. Mit diesem Button läßt sich CMDfact starten incl. Datenübergabe von der Karteikarte.
- Bemerkung: Die direkte VDDS-Verbindung regelt die Übergabe von Daten mittels VDDS-Verbindung von EVIDENT an externe Programme im "Einbahnverkehr": Daten gelangen auf diesem Wege also nicht wieder zu EVIDENT zurück.